# 岡山市政令指定都市 行政区移行ツールのマニュアル

#### 1.概要

岡山市は、政令指定都市移行に伴い、北・中・東・南の4つの区を設置します。 このシステムは、旧住所表示を新住所表示に変換するシステムです。 変換の対象となるデータは、テキストファイルもしくはエクセルファイルです。 このシステムを使っていただくことで住所変更作業の大変な労力を激減させること ができます。

#### 変換可能データ

データは、空白の入っていない(空白は項目の区切りと見なします)下記のようなデータが変換可能です。

変換前

変換後

| А    |        |         |   | А     |          |         |
|------|--------|---------|---|-------|----------|---------|
| 岡山市大 | 供一丁目 1 | 番1号     |   | 岡山市北[ | 区大供一丁目 1 | 番1号     |
|      |        |         |   |       |          |         |
| А    | В      | С       |   | А     | В        | С       |
| 岡山市  | 大供     | 一丁目1番1号 | 1 | 岡山市   | 北区大供     | 一丁目1番1号 |

「岡山市」という文字を判断基準にしていますので、必ず岡山市が必要です。 建部町、御津町、灘崎町、瀬戸町は、岡山市になっていることを確認してください。

#### 2.起動

本システムの CD をデータの入っている PC に設定していただきます。

しばらくすると下記のような画面が表示されますので「CNC33.EXE の実行」をクリック してください。もしその表示が出ない場合には、直接 CD を開き CNC33.EXE を実行して ください。

| ♥ 自動再生                           |             |
|----------------------------------|-------------|
| OVD RW ドライブ (F:) 4 14 2009       |             |
|                                  | 動作を行う:      |
| ○ CNC33 EXE の実行<br>発行元は指定されていません |             |
| 全般のオプション                         |             |
| -エクスプローラ使用                       | .= <b>7</b> |
|                                  | 042         |

## 3.スタート画面

システムが起動しますと下記のような「ようこそ」画面が表示されますので説明を確認していただき「次へ」ボタンをクリックします。

| ARY+N                      | - Income the second second sec | 20.0000000                  |                        |                   | CERTIFIC CONTRACTOR |
|----------------------------|----------------------------------------------------------------------------------------------------|-----------------------------|------------------------|-------------------|---------------------|
| XXCE                       | 東鉄データの運行                                                                                                    | 項目の推定                       | 定法出行                   |                   |                     |
| 同山市政令<br>作業を行う着<br>「次へ」をクリ | 指定都市 行政区利<br>れにバックアップファイル・<br>いっクして、作業を進めて                                                                                                    | に行ツール<br>を作成してください。<br>ください |                        |                   |                     |
| 以下の町名                      | の移行に、ご注意ください                                                                                                    | s                           |                        |                   |                     |
| ₩I ···                     | · ITEASTER.                                                                                                    | 北区 の丁目は、南日                  | <b>ミとなります</b>          |                   |                     |
| 減速 - ・                     | ・響地によって、北区。                                                                                                    | ・中区に分かれます                   |                        |                   |                     |
| ፑቀቹ                        | ・毎地によって、北区。                                                                                                    | :、東区に分かれます                  |                        |                   |                     |
| 西市                         | ・ 審地によって、北区。                                                                                                    | : 「 南区に分かれます                |                        |                   |                     |
| 可能な限り<br>変換結果を             | 、自動で箇別しますが、3<br>確認してください。                                                                                                    | 2装表示部で、「要商」                 | ロチータ」として表示しま           | * ここを             | クリック                |
| Copyright                  | (C) 2008 Dalsy Corp. Al                                                                                                    | Rights Reserved.            | Ver.1.0.0 Rev.20090414 | l                 |                     |
|                            |                                                                                                    |                             |                        |                   |                     |
|                            |                                                                                                    |                             |                        | Illing the second | 0.000               |

## 4.変換データの選択

この画面では変換対象となるファイルを選択します。

テキストファイルもしくはエクセルファイルのタブをクリックし「参照」ボタンで対処と なるファイルを選択してください。

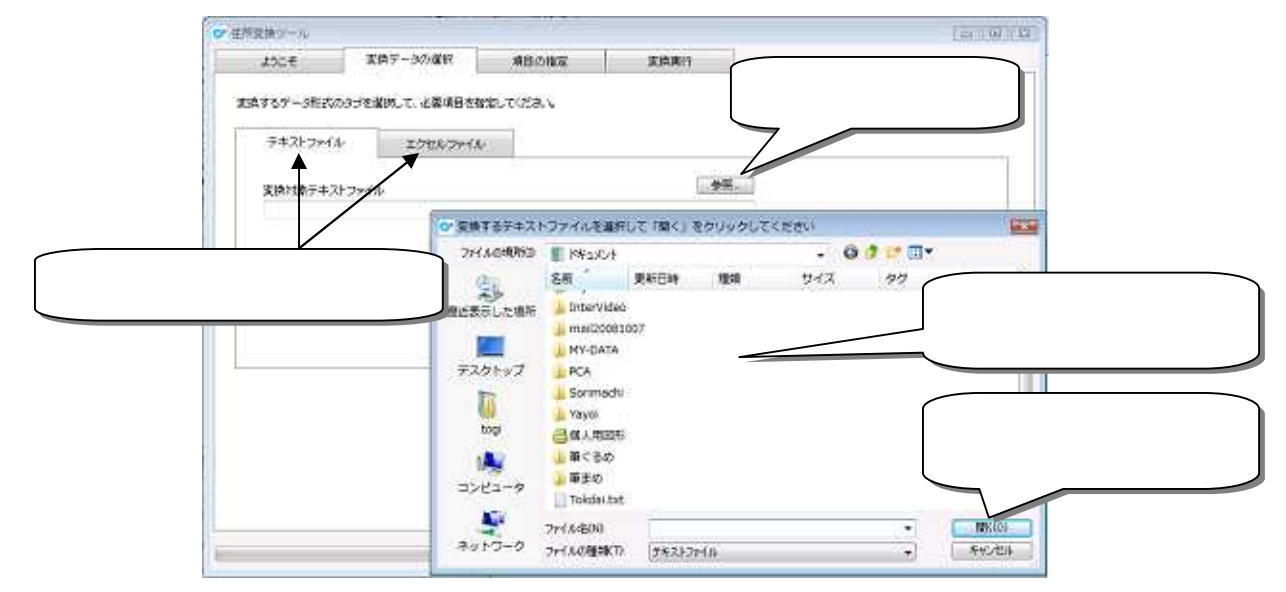

エクセルファイルの場合にはシート名を選択してください。 データの形式は1行目に「項目名」を配置してください。

| Cy al to the in                                                                                                    | 197 - 192 - 192  | 1671.1                                                                                                    | in - No intel Land |                   |                |                                                                                                    |           |
|----------------------------------------------------------------------------------------------------|------------------|----------------------------------------------------------------------------------------------------|--------------------|-------------------|----------------|----------------------------------------------------------------------------------------------------|-----------|
| -20 Real Mill Wolf Lation                                                                                                    | MAC 2141 (43     | P RE THE                                                                                                    |                    |                   |                |                                                                                                    |           |
| - 11 - 0-12-10 MIL - 1                                                                                                    | A. 6 1           | * Spincamern                                                                                                    | 1.2291 -           | 数 瑞 馬             |                | 1 1 1 1 1 1 1 1 1 1 1 1 1 1 1 1 1 1 1                                                                                                    | 27 33     |
| Menter a ran A                                                                                                    | 121 - 23         | alexentionressiz-                                                                                                    | 10-10-10-20 A      | mit to fail to    | 4 187 848      | Bit 8719 **                                                                                                    | SALES ARE |
| CONTRACT IN CONTRACT                                                                                                    | Chevel Americano |                                                                                                    | 11.0               | AND READER OF THE | AT LOUGH       | AND ARRES                                                                                                    | 2011 .451 |
| A4 + 5 6/10                                                                                                    | ****             |                                                                                                    |                    |                   |                |                                                                                                    |           |
|                                                                                                    | CONTRACTAL IN    | 17783                                                                                                    | 11. 32             | n -               | 11000          |                                                                                                    |           |
| 名前                                                                                                    | NESS             | 件所1                                                                                                    | 1                  | 1002              | 235            | FAX                                                                                                    |           |
| Rithman antibide                                                                                                    | 207-0041 Bh      | I ROUTER THE                                                                                                    |                    | MR- 4             | W8-W-1777      | 0485-30-7719                                                                                                    |           |
| 有限电计 文文编辑体                                                                                                    | 700-0675 184     | LERICLUS Steves                                                                                                    |                    | 6                 | 0-2006-1112    | 02-DCC+1112                                                                                                    |           |
| 中央景楽時式定任                                                                                                    | 201-0206 23      | TOUT BALL THE BALL AND A                                                                                                    |                    | 5                 | 0-100001111    | 0582-000-2223                                                                                                    |           |
| 2014年展開 15115                                                                                                    | 200-002 28       | (002)11 T T S See . + +++                                                                                                    | 818.817.6          |                   | 22-100-5555    | 002-2016-5856                                                                                                    |           |
| 中央原業 大型店                                                                                                    | 702-8067 局       | (例E)(ISELTHE-F-FFF                                                                                                    | K4926              | 0                 | 6-232-2222     | 06-300-0554                                                                                                    |           |
| 自接られての課金                                                                                                    | 712-0013 . 58    | 1原油和汽品, 自++-++++                                                                                                    |                    | 3                 | 0-4444-5255    | 03-####-5555                                                                                                    |           |
| 自閉会社 ファミリーストアぶんた                                                                                                    | 705-0011 96      | ·周王朝:州中朝:**********************************                                                                                                    | INVER OF           | a - 38            | 6-3000-1234    | 05-1001-1225                                                                                                    |           |
| 有理会计 操业部历                                                                                                    | 703-0024 20.     | (開口)」(元門)日aa-a-aaa                                                                                                    |                    | 6                 | 648-302-8878   | 0049-000-9817                                                                                                    |           |
| 自殺者リビンク                                                                                                    | 207-1612 20      | (你说山)开西山++++++                                                                                                    |                    |                   | 158-xX-1778    | 0559-331-7779                                                                                                    |           |
| 八豆屬 株式会社                                                                                                    | 712-8002 國       | · 梁清朝作用:江++-++++                                                                                                    | K + K X + K        | e (               | d-200-665      | 045-008-6636                                                                                                    |           |
| 信期台                                                                                                    | 702-8052 局       | 1件行11111111111111111111111111111111111                                                                                                    |                    | 1                 | 075-xx-23m     | 0775-00-0355                                                                                                    |           |
| 単式会社 感染ルビング                                                                                                    | 300-0042 35      | 山南市山市河Zan.a.aa                                                                                                    |                    | 6                 | 0-\$1006-\$226 | 02-02028-5257                                                                                                    |           |
| - 直閉会社 元月日57                                                                                                    | 704-0161 535     | 1 (常常山市九 <b>昭</b>                                                                                                    |                    | ie                | 412-002-2244   | 6403-000-0548                                                                                                    |           |
| 唐北陞店 种式会社                                                                                                    | 204-2011 20.     | 1带和山市西大++-+++                                                                                                    | 8.8 - 8.8          |                   | de06-3000-11   | 011-3000-0099                                                                                                    |           |
| 「有限会社」目前の一ムショップ                                                                                                    | 205-0001 国。      | 1祭福前市伊部++++++                                                                                                    | K-米-米米             | . 8               | 84-XXX-685     | 0.44-3331-4455                                                                                                    |           |
| 1.九州中國時式会社                                                                                                    | 214-2111 B       | 1.病法月初芳开++-+-++                                                                                                    |                    |                   | ****-**-****   | ****-**-****                                                                                                    |           |
| LSPEング 大分園                                                                                                    | 700-0121 185     | 1周辺11月1日+-+-+++                                                                                                    |                    | -0                | 975-33339      | 0075-301-3525                                                                                                    |           |
| しかりビング 場内外                                                                                                    | 703-0228 24      | 山南四山市は古+++++++                                                                                                    |                    | 6                 | 0000-0000-000  | 052-00CE-(T789                                                                                                    |           |
| ● 假知会++ 推式会社                                                                                                    | 700-0827 PA      | 1(第二)(二十十十0+++++)                                                                                                    |                    | 6                 | 100-100-000    | 052-3007-5330                                                                                                    |           |
| 研究说过 三鼻腔的                                                                                                    | 700-0825 角。      | 山岸河山(市田町)++-++++                                                                                                    | 米米ビル               | 10                | 058-XX-4431    | 0559-001-4489                                                                                                    |           |
| 有限会社は大き                                                                                                    | 201-1145 回。      | 1例因10市機样++-++++                                                                                                    |                    | 3                 | 422-07-####    | 0422-27-4444                                                                                                    |           |
| 1.長実践審核式会社                                                                                                    | 709-0855 月時      | 1県外給影響戸++-+++                                                                                                    | 長期ビル               | 2                 | 3-9899-99994   | Contrastantes and a second                                                                                                    |           |
| 中肝産業株式演社                                                                                                    | 701-0200 第4      | 山南南山市古桥******                                                                                                    |                    |                   | *******        | A20.444-4488                                                                                                    |           |
| - 母式会社 大澤協会                                                                                                    | 710-0833 開       | 2原倉款市西中++++++                                                                                                    |                    | 1                 | 11558-XX-875   | 0172-330-5559                                                                                                    |           |
| 大阪銀額 特式金社                                                                                                    | 200-08:6 局。      | 1月11日17日11日++-++++                                                                                                    | 8 3 - 8            | 0                 | 8-505-6863     | 06-3001-0672                                                                                                    |           |
| 林安会社村(工))-商会                                                                                                    | 219-0145 局       | ·····································                                                                                                    |                    | 1                 | 11             | (11)-+++-++++                                                                                                    |           |
| a a a i frant Directi Greath                                                                                                    |                  | A DECEMBER OF THE OWNER OF THE OWNER OWNER OF THE OWNER OF THE OWNER OF THE OWNER OF THE OWNER OF THE OWNER OF THE OWNER OF THE OWNER OWNER OWNER OWNER OWNER OWNER OWNER OWNER OWNER OWNER OWNER OWNER OWNER OWNER OWNER OWNER OWNER OWNER OWNER OWNER OWNER OWNER |                    | N                 | 20             | and the second second se | P         |
| 24                                                                                                    |                  |                                                                                                    |                    |                   |                | VAR-MIRA                                                                                                    |           |
| And a second second sec |                  |                                                                                                    |                    |                   |                |                                                                                                    |           |

1行目に項目名がないとデータが表示されません。必ず全項目の1行目に項目名を 付けてください。

識別列とは、全行にデータが入っている列を指定します。

例えば、得意先コード列とか名前列などが適当かと思います。

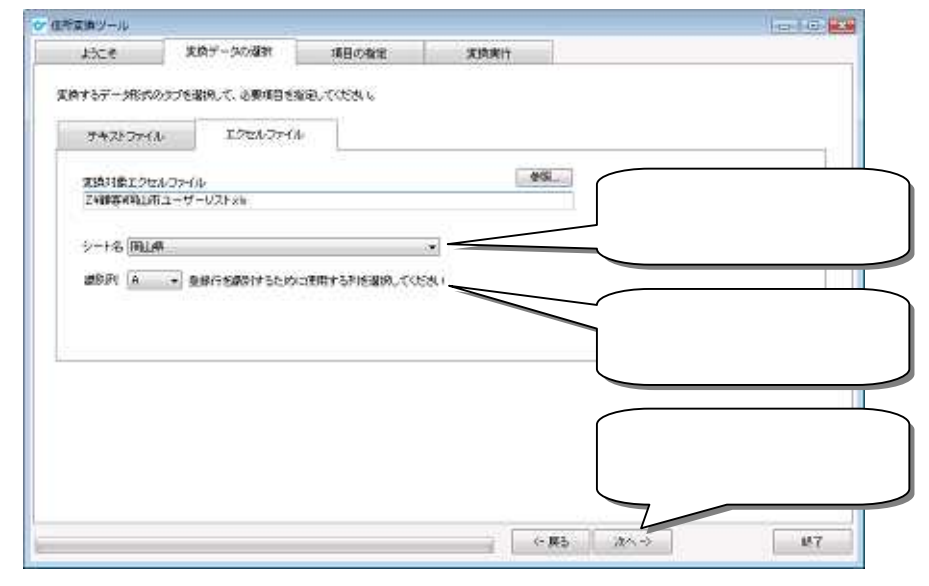

設定が完了したら「次へ」ボタンをクリックしてください。

#### 5.項目の指定

画面左にはデータの内容が表示されます。

内容がきちんと表示されていない場合には「戻る」ボタンで全画面に戻り、変換デー タの選択からやり直してください。

住所項目形式を対象データの内容に沿って選択してください。

|       | 13-2                                                                                                    | #10.4 Arr. 17-12                                                                        | 酒田の教学                                | 1   | 1010-0014                                                                                         |                                                                                                    |        |
|-------|----------------------------------------------------------------------------------------------------|-----------------------------------------------------------------------------------------|--------------------------------------|-----|---------------------------------------------------------------------------------------------------|----------------------------------------------------------------------------------------------------|--------|
|       | 476                                                                                                    | ACM 7 "SAUGENT                                                                          | OLD WORK                             | 1 m | TIMPUK                                                                                            |                                                                                                    |        |
| ータの内容 | 1行日<br>4002<br>草木森草 特式会社<br>万年衣草<br>249-00-345<br>349-00-345<br>340-00-345<br>340-00-345<br>340-00-340-00-340-00-345<br>340-00-00-00-00-00-00-00-000-000-000-000 | 2/18<br>C001<br>中央意業時<br>(7)7 / 22/375/3<br>中央意業時<br>100-000<br>x - x x - X 重要重干代<br>重要 | ድጅት<br>10 መንቀይረሳ<br>ዘጀታሪያባ = 1 - 2 - |     | 住所の結果形式<br>住所が結果され、<br>住所項目的式<br>() 住所1項目<br>() 住所2項目()<br>() 住所3項目()<br>() 住所3項目()<br>() 住所4項目() | を運動。<br>11.5 40回 (10回) を留意してくだめ、<br>11日前に)<br>1日前に)<br>1日前(1日前)<br>1日前(1日前)<br>1日前(1日前)<br>1日前(1日前)<br>1日前(1日前前)<br>1日前(1日前)<br>1日前(1日前)<br>1日前(1日前)<br>1日前(1日前)<br>1日 | <br>   |
|       | 1004 (2024)<br>10066-XX-7777<br>0466-XX-7778<br>300                                                                                                    | 単田<br>現<br>00-5000+11<br>0052-500-21<br>300                                             | 111<br>221                           |     | 11月71 <u>(1月82</u><br>項目動室<br>最大有日<br>最大有日                                                        | · 項目:                                                                                                    | <br>旧定 |
|       | 3015                                                                                                    | 3015                                                                                    |                                      |     |                                                                                                   |                                                                                                    |        |

項目指定リストから住所が入っている項目を選択してください 変換後の住所を確認するための最大桁数を設定してください。

| Contacted States |                |               | 4算术应该                                        |   |
|------------------|----------------|---------------|----------------------------------------------|---|
| 5561             | 実績データの確認       | 項目の指定         | 至時間 5 203-5555<br>6 時限10月間末市間1月末 - x x - x x |   |
| 1itB             | Sint           |               | · 13960着任入部                                  |   |
| A000             | C001           |               | 任形式 [ORDH 13U20                              |   |
| 厚木產業 非式会社        | <b>中央在</b> 案排  | 式会社           | 1120465-00-7177                              |   |
| 7/419/430 10:540 | D/6/T 922491/4 | 17 to 348 (of | 130466-25-7776<br>mg14300                    |   |
| 厚水盘果             | 中央成果           |               | 16                                           |   |
| 245-mm           | 100-++++       |               | u C 17.                                      |   |
| 神影的思想未可要让        | 山水-××-×、東京都千代  | 田区丸の内水ー水ー水・   | 0 4 19 more                                  |   |
|                  |                |               | - 4214104                                    |   |
| 仕入却              |                |               | 723                                          |   |
|                  |                |               | 248<br>                                      |   |
| 加月(北の            | 用田             |               | and s and                                    | _ |
| iii.             | 18             |               | 15/ 201                                      |   |
| 1117-206-5310    | 03-29000-11    | 11            | · · · · · · · · · · · · · · · · · · ·        |   |
| 0455-324-7778    | (9992-)\$4-23  | 21            |                                              |   |
| 300              | - 300          |               | A STATE STATE                                |   |
|                  |                |               | MX/DB 40                                     |   |
|                  |                |               | 個大相對は、美国した結果の文字取る確認するために使用します                |   |
|                  |                |               |                                              |   |
|                  |                |               |                                              |   |
|                  |                |               | ここをクリック                                      |   |
| 3010             | -3015          |               |                                              |   |
| 4104             | 4104           |               |                                              |   |
|                  |                |               |                                              |   |

設定が完了したら「次へ」ボタンをクリックしてください。

#### 6.変換実行

変換実行の画面から 「検索実行」ボタンをクリックしてください。 各タブより変換内容を確認することができます。

|        | ひ 住所室時ワール   |                   |                       |                                                                                                    |                                                                                                    |       |
|--------|-------------|-------------------|-----------------------|----------------------------------------------------------------------------------------------------|----------------------------------------------------------------------------------------------------|-------|
|        | 5061        | 変換データの確認          | 項目の指定                 | 安纳第25                                                                                                    |                                                                                                    |       |
|        | 東島島城を白います「株 | (素質時)をクリックしてくだろい) |                       | REPORT OF A DESCRIPTION OF A DESCRIPTION OF A DESCRIPTION OF A DESCRIPTION OF A DESCRIPTION OF A DESCRIPTION OF | 確定」をクリックしてくだろい                                                                                                    |       |
|        | 1 0 MERT    | testates.         |                       | o timet                                                                                                    |                                                                                                    |       |
| 友宝行ボタン | 1705-3      | オスデータ             | 東朝日ナーク                |                                                                                                    | 和秋晴四アータ                                                                                                    | 2     |
|        | F-507 H     | t: 292 A          |                       |                                                                                                    |                                                                                                    | Bana  |
|        | 法语注意        | IEM               |                       | 法消任所                                                                                                    |                                                                                                    | 2     |
|        | I PALIFERIZ | INLAINLIN90-20    | × 23226               | INT WHIT                                                                                                    | 山市北区中华美国地区                                                                                                    | 10    |
|        | 2 田山市宮区     | 同山桃同山市祥主          | S Sala                | 同山州同山                                                                                                    | 市地区社                                                                                                    |       |
|        | 3 MUSERIA   | 国山中国山市中和公         | 25 - TEL              | 10月1日11月1日                                                                                                    | J·新北区中小公司                                                                                                    |       |
|        | 4 民山市南区     | 同山原同山市西于山东        | Lates CA              | 同山嶋同山                                                                                                    | LITREAL                                                                                                    |       |
|        | 6           | 用山林會數市產產等         | 201000                | 國社会部                                                                                                    | 市市6.61-1 2000-1-1-1-1-1-1-1-1-1-1-1-1-1-1-1-1-1-1                                                                                                    | /     |
|        | 6           | 用山県王都市平野          | 的情况的意                 | 何山県主教                                                                                                    | Str + 191- 201 11 1                                                                                                    | ,发探内征 |
|        | 7. 周山市中区    | 用山井用山市門田能         | A CARLES              | 同山州同山                                                                                                    | 市中区内部 计公式                                                                                                    |       |
|        | 8 FLITHE    | FILM FILMER       | and the second second | 1517/01/07                                                                                                    | Intelling .                                                                                                    |       |
|        | 9           | 用正規者數市也已经多        | 100 B                 | 因开始考虑和                                                                                                    | tifile I and the state of                                                                                                    |       |
|        | 10 向山市東区    | 间山中间山市市地区         | 2 4 5 8 2 2 2 2       | INTERNE INTERNET                                                                                                | ·而常区而 杂合金的 高级                                                                                                    |       |
|        | 11          | 同山県南山市河辺、長        | 1. Sec. 1.            | 何山場。南山                                                                                                    | division a second                                                                                                    |       |
|        | 12          | 用山岸间山市九峰          | STATISTICS IN         | 3477Y首1471                                                                                                    | Lift.http://www.second                                                                                                    |       |
|        | 13 同山市東区    | 同山原同山市西大兴         | a tater:              | 同山横南山                                                                                                    | ImpEd 《资产》、管理学                                                                                                    |       |
|        | 14.         | 用让弗爾納市伊登          |                       | 网络小师小儒会                                                                                                    | (市理部) 经生产公式 201                                                                                                    |       |
|        | 200         |                   |                       |                                                                                                    |                                                                                                    |       |
|        |             |                   |                       |                                                                                                    |                                                                                                    |       |
|        |             |                   |                       | 1. 1. 1. 10.                                                                                                    | and the second second sec | 44.77 |
|        |             |                   |                       | 1000                                                                                                    |                                                                                                    | 461   |

「要確認」のタブから「変換住所」を直接手で修正することもできます。

変換内容に問題があるようでしたら「やりなおし」ボタンで「項目指定」の画面に戻る ことができます。

| 自然难至的人主义的法                                                                                              | 開始がなりつくしてくため、                                              | _ 7 .  | en sousiasénae. | 通りいったことのい                                |      | ゚゚゙゙゙゙゙゙゚゚゚゚゚゚゚゚ゔ |
|----------------------------------------------------------------------------------------------------|------------------------------------------------------------|--------|-----------------|------------------------------------------|------|-------------------|
| ② 核常期行                                                                                                  | toutant.                                                   |        | O XIANE         |                                          |      |                   |
| 107~2                                                                                                   | 東京データ                                                      | 要確認データ | 不明データ           | 41884837-3                               | 2    |                   |
| 日、感光から秋常した                                                                                              | データです 件数:* 件                                               |        |                 |                                          | Baun |                   |
| <ul> <li>2 PLL市北区</li> <li>2 RLL市北区</li> <li>13 RLL市北区</li> <li>13 RLL市北区</li> <li>13 RLL市北区</li> </ul> | 「和山田和山市市子213」<br>「南山地市山市下平的」<br>「南山地市市市市211<br>「市山地市山市市市41 |        | PLATA           | 以春丁 ()<br>近下神<br>区春丁 ()<br>区春丁 ()<br>区南市 |      |                   |
|                                                                                                    |                                                            |        |                 |                                          |      |                   |

変換内容を確認し問題なければ 「変換確定」ボタンをクリックします。

注意この処理は取り消せませんので元データを必ずバックアップとって実行してく ださい

| 岡山市政 | 令指定都市変換ツール              | 23        |
|------|-------------------------|-----------|
|      | 変換内容を更新して保存します.         |           |
|      | この処理は取り消せませんので注意してください。 |           |
|      | 実行してよろしいですか?            |           |
|      | ここをクリック                 |           |
|      | (はい(Y) いいえ(             | <u>N)</u> |

処理が正常に終わると下記のような画面が表示されますので「OK」ボタンをクリック してください。

| 岡山市政令指定都市変換ツール |         |
|----------------|---------|
| 正常終了しました.      |         |
|                | ここをクリック |
|                |         |
|                | OK      |

これで変換作業が完了します。